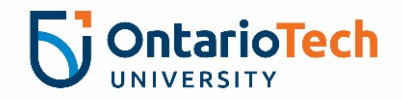

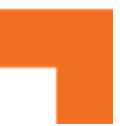

## How to Verify Payment for Concur Expense Reports

Once your payment has been processed, the report status for processed reports will change from **Processing Payment** to **Payment Confirmed**.

1. Navigate to **Concur -> Expense.** 

| SAP Concur C Expense                                                                                                    |                                                                                                    |
|----------------------------------------------------------------------------------------------------|----------------------------------------------------------------------------------------------------|
| Manage Expenses                                                                                                    |                                                                                                    |
| Manage Expenses                                                                                                    |                                                                                                    |
| 2. Change the selection from <b>Active Reports</b> to <b>This Year</b> using the dropdown to view reports that you submitted this year. | This Year ✓<br>Active Reports<br>Sent for Payment (90 Days)<br>Last 90 Days<br>✓This Year<br>Last Year<br>Date Range |

3. Verify that the **Status** column reads **Payment Confirmed**, and the **Amount** matches the **Due Employee** Column.

| Status ↑↓         | Report Date <del>≡</del> | Amount↑↓ | Requested ↑↓ | Due Employee ↑↓ |
|-------------------|--------------------------|----------|--------------|-----------------|
| Payment Confirmed | 06/19/2023               | \$180.79 | \$180.79     | \$180.79        |

4. Open the report and select **Report Details -> Report Payments**.
Report Details ∨ P
Report Header
Report Totals
Report Timeline
Audit Trail
Allocation Summary
Report Payments

**Report Payments** 

| Payment Date • | Import Run Number | Check/EFT         | Payment To | Amount    |
|----------------|-------------------|-------------------|------------|-----------|
| 07/19/2023     | 44820             | 11234567-!1234567 | User, Test | CAD 73.85 |